| 1 | <ul> <li>RELLENA TU<br/>SOLICITUD DE<br/>ADMISIÓN</li> <li>Entra en la sede electrónica del MINISDEF:<br/>https://sede.defensa.gob.es/acceda (Procedimientos, Procesos Selectivos)</li> <li>Rellena tu solicitud.</li> </ul>                         |
|---|----------------------------------------------------------------------------------------------------|
| T |                                                                                                    |
| 2 | <ul> <li>Haz clic en el enlace "Inscripción de Pruebas Selectivas " de la solicitud de admisión para ser remitido a la sede IPS.</li> <li>Realiza el abono de tasas en la sede IPS.</li> <li>Recuerda guardar el resguardo del abono (1).</li> </ul> |
|   |                                                                                                    |
|   | <ul> <li>Adjunta el resguardo del abono (1) y los documentos que desees en la solicitud de admisión.</li> <li>Una vez firmada, guarda una copia de tu solicitud y verifica tu número de expediente</li> </ul>                                        |
| 3 | • Podrás recibir requerimientos y hacer aportaciones de documentación a través de l<br>SOLICITUD Sede.                                                                                                    |
| 5 |                                                                                                    |